## Part 6 メルマガ会員へのメール配信 <登録、退会、配信の各種設定方法>

①メルマガ会員登録、退会(サイトイメージ)

サイトのユーザー(お客様)が、メルマガ登録、退会できるようにメルマガ会員登録の出入り口を作成します。 このページは、オプション画面ではなく、ページ作成画面にて作成します。

メルマガ登録、退会する場合のサイトの掲載、利用イメージは以下のようになっています。

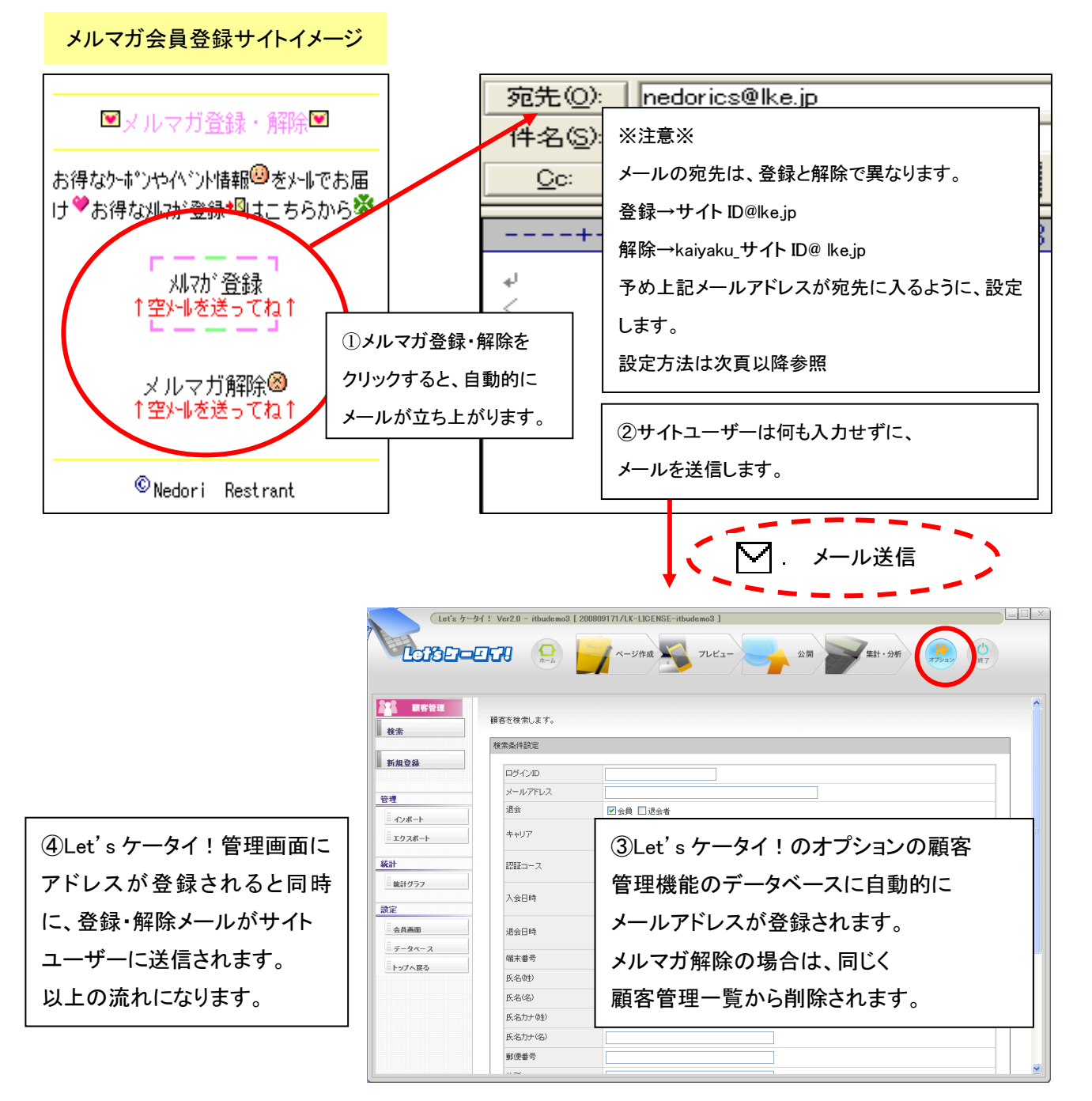

## ②メルマガ会員登録、退会(Let's ケータイ!操作方法)

- 1、 画面上部:『ページ作成』を押します。画面左上:サイトナビゲーターより、メルマガ会員登録・解除を掲載したいページを選び、
  - 右上の『編集』を押します。

| サイトナビゲータ     「     サイトナビゲータ     「     市場     ホパーツ     「     市場     ホパーツ     「     市場     ホパー     「     市場     ホパー     「     市場     ホパー     「     市場     ホパー     「     市場     ホパー     「     市場     ホパー     「     市場     ホパー     「     市場     ホパー     「     市場     ホパー     「     市場     ホパー     「     市場     ホパー     「     市場     市場     ホパー     「     市場     ホパー     「     市場     ホパー     「     市場     ホパー     「     市場     ホー     ホパー     「     市場     ホパー     「     市場     ホパー     「     市場     ホパー     「     市場     ホパー     「     市場     ホパー     「     市場     ホパー     「     市場     市場     ホパー     「     市場     市場     市場     「     市場     市場     「     市場     市場     市場     「     市場     市場     「     市場     市場     「     市場     市場     「     市場     市場     市場     市場     市場     「     市場     市場     市場     市場     「     市場     市場 |
|----------------------------------------------------------------------------------------------------|
| ************************************                                                                                                    |

2、右側の『テキスト』を押し、画面中央のメルマガ登録のリンクを設定したい箇所にドラックします。

| Let's ケータイ! Ver2.0 - cstest01 [ 200805161/LK-                                                                                                    | LICENSE-cstest01 ]                                                                                                    |                                                                                   |
|----------------------------------------------------------------------------------------------------|----------------------------------------------------------------------------------------------------|-----------------------------------------------------------------------------------|
|                                                                                                    | <b>ジ作成 シー フレビュー 公開 本計・分</b> 社                                                                                                    | ff (オフション) (1)<br>(計7)                                                            |
| <ul> <li>● サイトナビゲータ</li> <li>● 新娘へ→ジ ご新娘フォルダ 重リスト表示 C 再読込 ? ヘルブ</li> </ul>                                                                                                    | (言 ◆お手本1T0Pヘヘーシン◆) ■ 保存 ○ ○ ○ ○ ○ ○ ○ ○ ○ ○ ○ ○ ○ ○ ○ ○ ○ ○                                                                                                    | ◎ R-ツ<br>また 9                                                                     |
| Cotest01     Solution     Cotest01     Solution     Cotest01     Solution     Cotest01     Solution     Cotest01     Solution     Cotest01     Cotest01/mac.htm     文字色     Solution     Solution     Solutio | マーユ     第101第第164第       ●     1       ●     1       ●     1       ●     1       ●     1       ●     1       ●     1       ●     1       ●     1       ●     1       ●     1       ●     1       ●     1       ●     1       ●     1       ●     1       ●     1       ●     1       ●     1       ●     1       ●     1       ●     1       ●     1       ●     1       ●     1       ●     1       ●     1       ●     1       ●     1       ●     1       ●     1       ●     1       ●     1       ●     1       ●     1       ●     1       ●     1       ●     1       ●     1       ●     1       ●     1       ●     1       ●     1       ●     1 <th><math display="block">\left \begin{array}{c} \\ \\ \\ \\ \\ \\ \\ \\ \\ \\ \\ \\ \\ \\ \\ \\ \\ \\ \\</math></th> | $\left \begin{array}{c} \\ \\ \\ \\ \\ \\ \\ \\ \\ \\ \\ \\ \\ \\ \\ \\ \\ \\ \\$ |

3、 テキストが差し込まれましたら、ダブルクリックします。以降の手順は、以下の手順をご確認下さい。

#### メルマガ登録・解除それぞれで以下の作業を行って下さい。

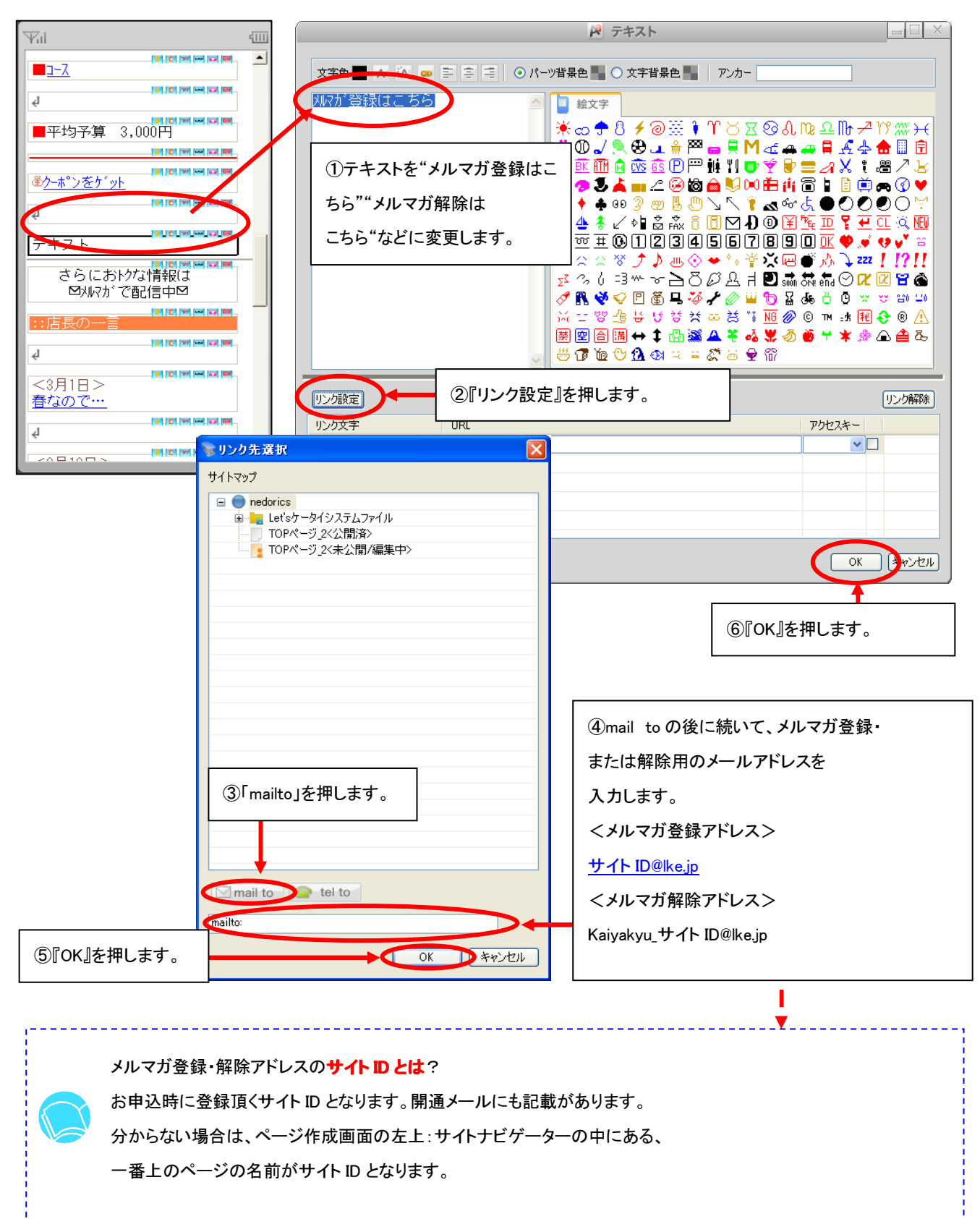

## 4、メルマガ登録のリンク設定が完了しましたら、ページを引き続き作成して下さい。

作成が終わりましたら、右上の保存を押して下さい。

(Let's ケータイ ! Ver2.0 - cstest01 [ 200805161/LK-LIGENSE-cstest01 ] ページ作成 集計・分析 プレビュ 公開  $\overline{Y}$ d. 4111 🔵 サイトナビゲータ 📑 ◆お手本1TOP^<u>~</u>ジ◆ 01 ٠ 基本 ■ 3 編 ● 保存 0 元 戻す 9 キャリア □新規ページ □新規フォルダ 目 リスト表示 〇 再読込 ? ヘルプ 働クーポンをケット 🖃 🔵 cstest01 Cotestul
 Section
 Astronomy
 Astronomy
 Astronomy
 Astronomy
 Astronomy
 Astronomy
 Astronomy
 Astronomy
 Astronomy
 Cotestul
 Cotestul
 Cotestul
 Cotestul
 Cotestul
 Cotestul
 Cotestul
 Cotestul
 Cotestul
 Cotestul
 Cotestul
 Cotestul
 Cotestul
 Cotestul
 Cotestul
 Cotestul
 Cotestul
 Cotestul
 Cotestul
 Cotestul
 Cotestul
 Cotestul
 Cotestul
 Cotestul
 Cotestul
 Cotestul
 Cotestul
 Cotestul
 Cotestul
 Cotestul
 Cotestul
 Cotestul
 Cotestul
 Cotestul
 Cotestul
 Cotestul
 Cotestul
 Cotestul
 Cotestul
 Cotestul
 Cotestul
 Cotestul
 Cotestul
 Cotestul
 Cotestul
 Cotestul
 Cotestul
 Cotestul
 Cotestul
 Cotestul
 Cotestul
 Cotestul
 Cotestul
 Cotestul
 Cotestul
 Cotestul
 Cotestul
 Cotestul
 Cotestul
 Cotestul
 Cotestul
 Cotestul
 Cotestul
 Cotestul
 Cotestul
 Cotestul
 Cotestul
 Cotestul
 Cotestul
 Cotestul
 Cotestul
 Cotestul
 Cotestul
 Cotestul
 Cotestul
 Cotestul
 Cotestul
 Cotestul
 Cotestul
 Cotestul
 Cotestul
 Cotestul
 Cotestul
 Cotestul
 Cotestul
 Cotestul
 Cotestul
 Cotestul
 Cotestul
 Cotestul
 Cotestul
 Cotestul
 Cotestul
 Cotestul
 Cotestul
 Cotestul
 Cotestul
 Cotestul
 Cotestul
 Cotestul
 Cotestul
 Cotestul
 Cotestul
 Cotestul
 Cotestul
 Cotestul
 Cotestul
 Cotestul
 Cotestul
 Cotestul
 Cotestul
 Cotestul
 Cotestul
 Cotestul
 Cotestul
 Cotestul
 Cotestul
 Cotestul
 Cotestul
 Cotestul
 Cotestul
 Cotestul
 Cotestul
 Cotestul
 Cotestul
 Cotestul
 Cotestul
 Cotestul
 Cotestul
 Cotestul
 Cotestul
 Cotestul
 Cotestul
 Cotestul
 Cotestul
 Cotestul
 Cotestul
 Cotestul
 Cotestul
 Cotestul
 Cotestul
 Cotestul
 Cotestul
 Cotestul
 Cotestul
 Co i C 77 - G 10 ą クーポンをケット (ルマガ<u>登</u>録は、 - C 77 - C ER ą さらにおりな情報は 図447がで配信中図 さらにおりな情報は 📑 ページプロパティー 🗱 ⊠刈れがで配信中⊠ □ 編集 適用 (2元に戻す) ※バーコード i C 77 - 🖬 🖽 ページ設定 ページタイトル ◆お手本1TOPページ◆ :店長の <3月1日> ページ名 index .htm 春なので… - C 77 - G 88 http://a.lke.jp/cstest01/index.htm ą 文字色 背景色 <3月10日> F C 77 - G 19 キーワード(カンマで区切って入力して(ださい) <u>新しいメニューを追加しました</u> <3月1日> サイトの紹介 春なので… T C 77 - C 19 4 F C 77 - G 19 <3月10日> 新しいメーュ<u>ーを追加しました</u> T C 77 --- 12 19 i C 77 - 🖬 🖽

# 以上で、メルマガ会員登録・解除の設定が完了します。

実際のメール配信方法は、P16~の操作を行ってください。

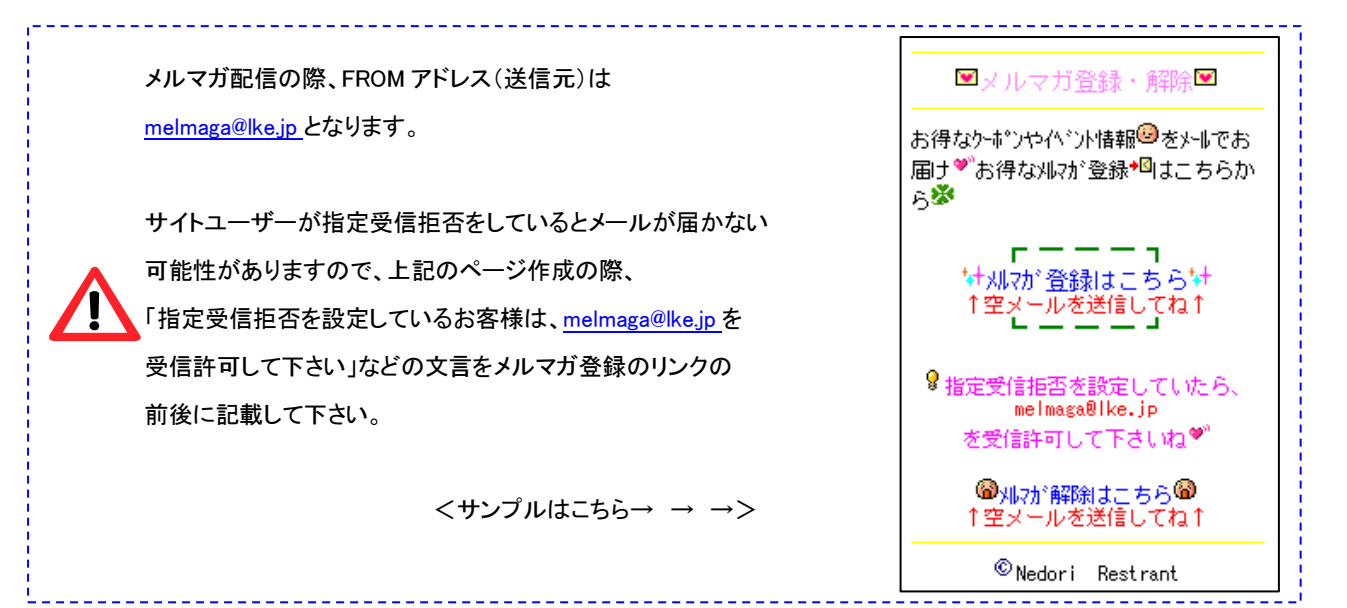